# 農業部臺東區農業改良場

# 農民學院報名操作步驟說明

一、登入系統

進入農民學院網站 <u>https://academy.moa.gov.tw/</u>後,點選「學員登入」;如欲報 名農民學院訓練課程,皆須先登入完成。(如圖1)

| <b>農民学</b><br>The Farmers' Aca                                                                                                    | 院<br>demy |             |      |           | 學員登入     | 、 <b>久、 詩輸入間</b><br>一時一日 | <b>關鍵字 (2)</b>        | <b>》</b> 員專區              |
|----------------------------------------------------------------------------------------------------|-----------|-------------|------|-----------|----------|--------------------------|-----------------------|---------------------------|
|                                                                                                    |           | 農業徵才        |      |           | 找產品      |                          | 同學會 合豐;               | 住住                        |
|                                                                                                    |           |             | -/-  | 1.<br>    | <u> </u> | 貼選「學                     | 「人登員                  |                           |
|                                                                                                    | 1 and     | saleun, ter |      |           |          | *                        |                       |                           |
| and the second second                                                                                                    | March 1   | 農業          | 業重   | 王業        | 訓        | 練                        |                       |                           |
|                                                                                                    | THE       | 培育優         | 質農業人 | オ・提チ      | 十農業競     | 爭力                       | and the second second | A REPART OF A DESCRIPTION |
| and the second second second second second second second second second second second second second second second                                                                                                    |           | A MARCE     |      | Server 12 |          |                          |                       |                           |
| 訓練課程                                                                                                    | )         | 農場見習        | 農業徵才 | 找產品、      | 找通路      | 青農輔導平台                   | 創新農業平                 |                           |
| 農委會為全面提升農業人力素質,於民間100年設立農民學院,結合研究、教育,推廣資源,運用農委會各試驗改良場所之在地及專業優勢,建立完整的農業訓練制度,培育優<br>質農業人才,提升農業競爭力。訂定農、漁、牧各類別農業職能基準,規劃系統性教育訓練課程。針對一般民眾、新進農民及在職專業農民分別辦理農業人鬥班、初階訓練<br>班、造階訓練班及高幣訓練班等農業專業訓練,並強化農場實習,以提供有意從農者及在職農民農業給身學習管道。 |           |             |      |           |          |                          |                       |                           |
|                                                                                                    |           |             |      | 更多資訊      |          |                          |                       |                           |

## 圖 1. 農民學院首頁版面

二、學員登入

請在相對應的欄位中輸入帳號、密碼和驗證碼後,再按下方的「立即登入」就可順 利進入學員專區;如果未能進入,請確認您的帳號密碼是否正確。(如圖 2)

|                              | 歳<br>民<br>樽<br>The Farmers' Act         | Reademy                              |                                      |                                       |                                              | <b>保</b> 現<br>胡姑!               | 主人 <b>名。 (1)</b><br>集號 開於學院 级 | 輸入開設字<br>上語詞 電子報 3      | Q () () () () () () () () () () () () () |             |
|------------------------------|-----------------------------------------|--------------------------------------|--------------------------------------|---------------------------------------|----------------------------------------------|---------------------------------|-------------------------------|-------------------------|------------------------------------------|-------------|
|                              |                                         |                                      |                                      |                                       |                                              |                                 |                               |                         |                                          |             |
| 1. Section and               |                                         |                                      |                                      |                                       |                                              |                                 |                               |                         |                                          |             |
| 200                          | a an                                    |                                      |                                      | 帳號 / ac                               | 學員登入<br>count number                         | ×                               |                               |                         |                                          |             |
| and the second second second |                                         |                                      | 唐:                                   | 回题入9<br>密碼/pa<br>請輸入8                 | tsst<br>ssword<br>腔碼                         | Ð                               | 輸入                            | 、帳號·                    | ·密碼和                                     | 驗證碼         |
| -                            |                                         |                                      | たてこ                                  | ● 驗證碼/<br>● p7qy                      | Verification Code<br>う 請輸入驗證                 | ua k                            | ガント                           |                         |                                          | and all the |
| Sumary of                    | A STATE                                 |                                      |                                      |                                       | 立即登入<br>使用Facebook                           |                                 | 點對                            | 置「立日                    | 「人登切                                     |             |
|                              |                                         | z A                                  | 農場見習                                 | 忘記帳                                   | 說/密碼 加入場                                     | ag 188                          | 10 (DK 410) 42. 1             | 5 A-2-1                 |                                          |             |
|                              | 開委會為全面提升書<br>質農業人才 · 提升目<br>班 · 進期訓練班及書 | ●第人力素質,於民<br>員業要手力,訂定員<br>(開設)減近等農業専 | 器100年設立農民等<br>• 道·牧告時別農<br>美訓練·並強化業時 | 1版,結合研究、教師<br>単間能基準、規制A<br>1度面、以提供有意: | 8、推奨資源、運用)<br>系統住教育訓練課程<br>定義表及在職業民業<br>更多資訊 | 與委會各試驗改良<br>,計劃一般民眾<br>萬於身學習繁選。 | 1場所之在地及專業優<br>- 新進費因及在職業<br>- | 勢,建立完整的應用<br>4.義民分別對理察用 | 和訓練制度 · 结构委<br>(入門班 · 初降訓練               |             |

圖 2. 學員登入版面

## 三、課程查詢

(一)選擇訓練課程層級

(1)如要查詢課程,請點選「訓練課程」。(如圖3)

(2)點選所需的課程,如入門、初階、進階和高階課程等。(如圖 4)

| 農民學院<br>The Farmers' Academy |    |                | ź   | 學員 | 登出<br>關於學院 | 請輸入關<br>線上諮詢 | <b>建字</b><br>電子報 | <ul> <li>文件下載 性向測驗</li> </ul> |  |
|------------------------------|----|----------------|-----|----|------------|--------------|------------------|-------------------------------|--|
| 農業新知 訓練課程                    | 點猩 | 「訓練課程」         | 找產品 | 1  | 好幫手        | F            | 學會               | 食農推廣                          |  |
|                              |    |                |     |    |            |              |                  |                               |  |
|                              |    | 訓練、學<br>是成功的必經 | 習程  |    |            |              |                  |                               |  |
| 首頁 > 學員專區                    |    |                |     |    |            | f            | 分享               | <b>友善列印</b>                   |  |

圖 3. 課程選擇版面

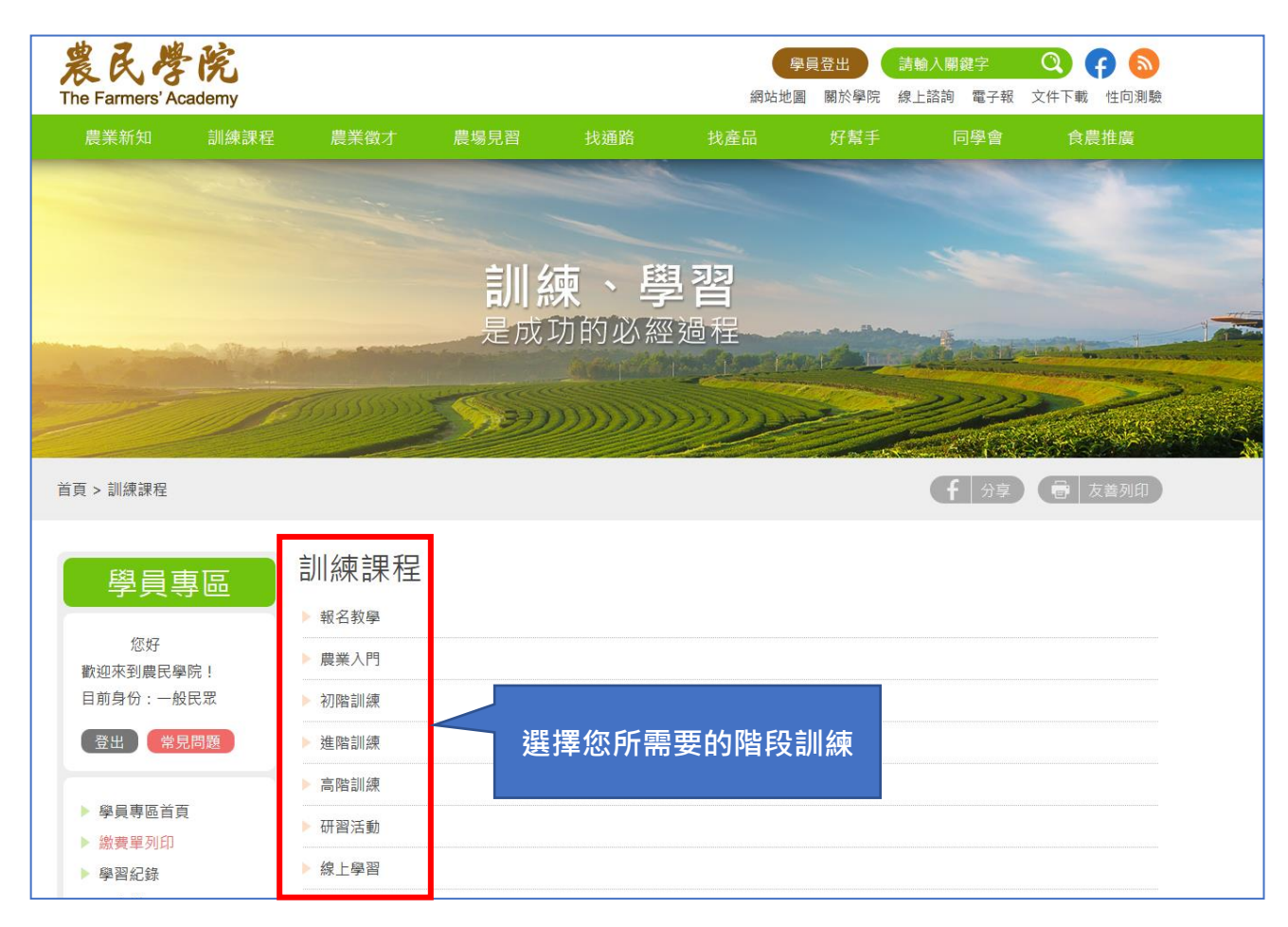

圖 4. 訓練課程層級版面

(二)課程搜尋及報名

(1)可透過關鍵字查詢課程,如想知道詳細課程資料,請點選該課程的名稱,內有課程 內容、參加對象、資格條件、課程諮詢窗口、注意事項及課程簡章等相關資訊,確定所 需課程後,請點選「我要報名」。(如圖 5)

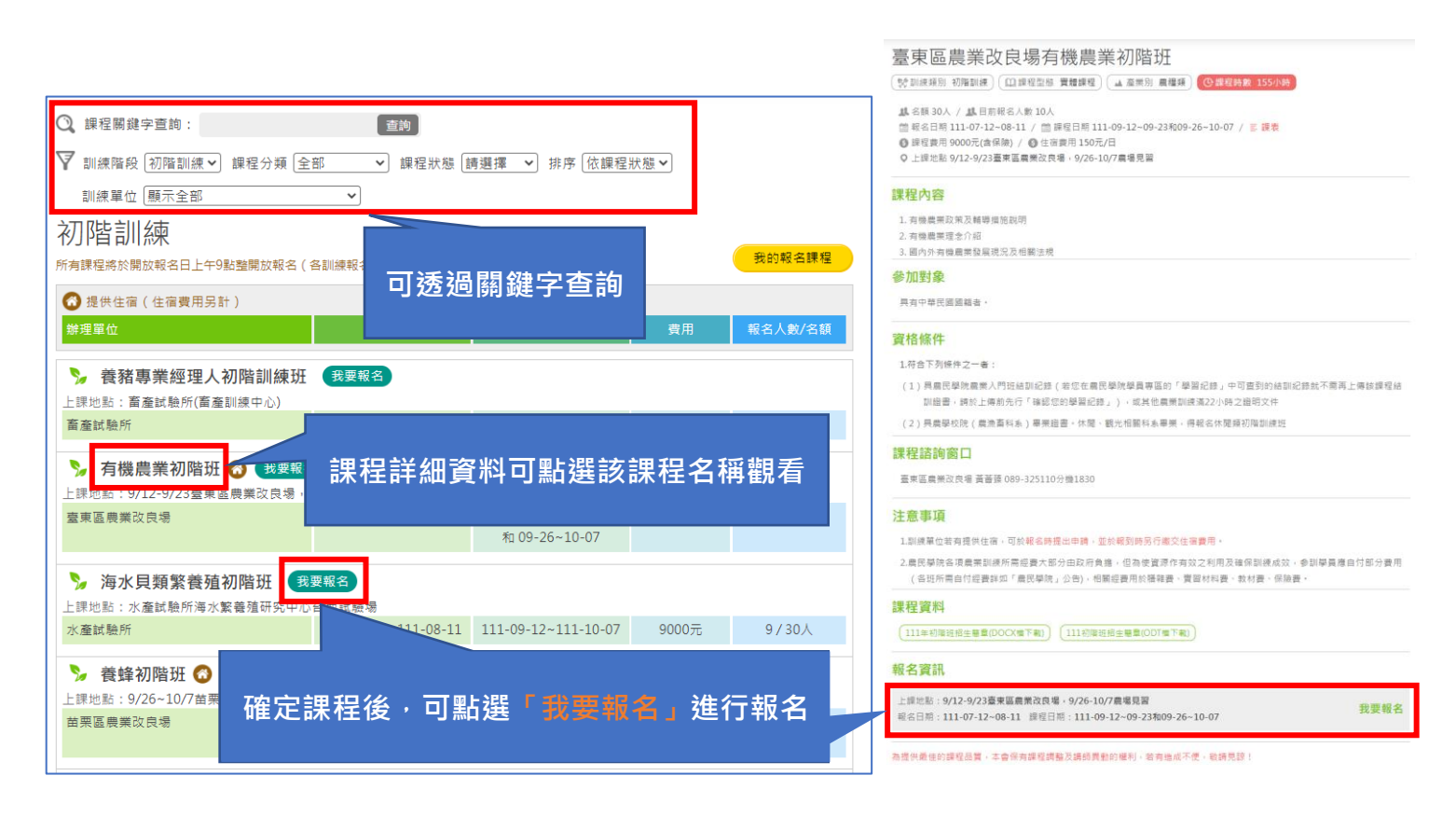

#### 圖 5. 課程選擇版面

### 四、填寫課程報名申請

每位學員每年皆有4次上課上限,依據當年度取得上課「正取」資格,計算上課次數,但 「開課前」因故取消報名、未繳費、退費等情事,則該次報名不計入上課次數;學員課程報名 申請步驟如下:

(一)確認報名注意事項

(1)請詳細閱讀報名注意事項與流程說明,若您接受後再點選「我接受-已閱讀上述聲明 並接受」。(如圖 6)

(2)務必填寫正確個人及從農資料,若非本人或資料不符主辦單位有權取消您的上課資格。(如圖 7)

(二)完成報名與文件上傳

(1)依照指示填寫完成後,即「完成報名」,並請上傳報名注意事項中所述之資格證明文件或經營計畫書等資料,若未於報名後3天內上傳完整,將可能影響您的錄取資格。(如圖8)

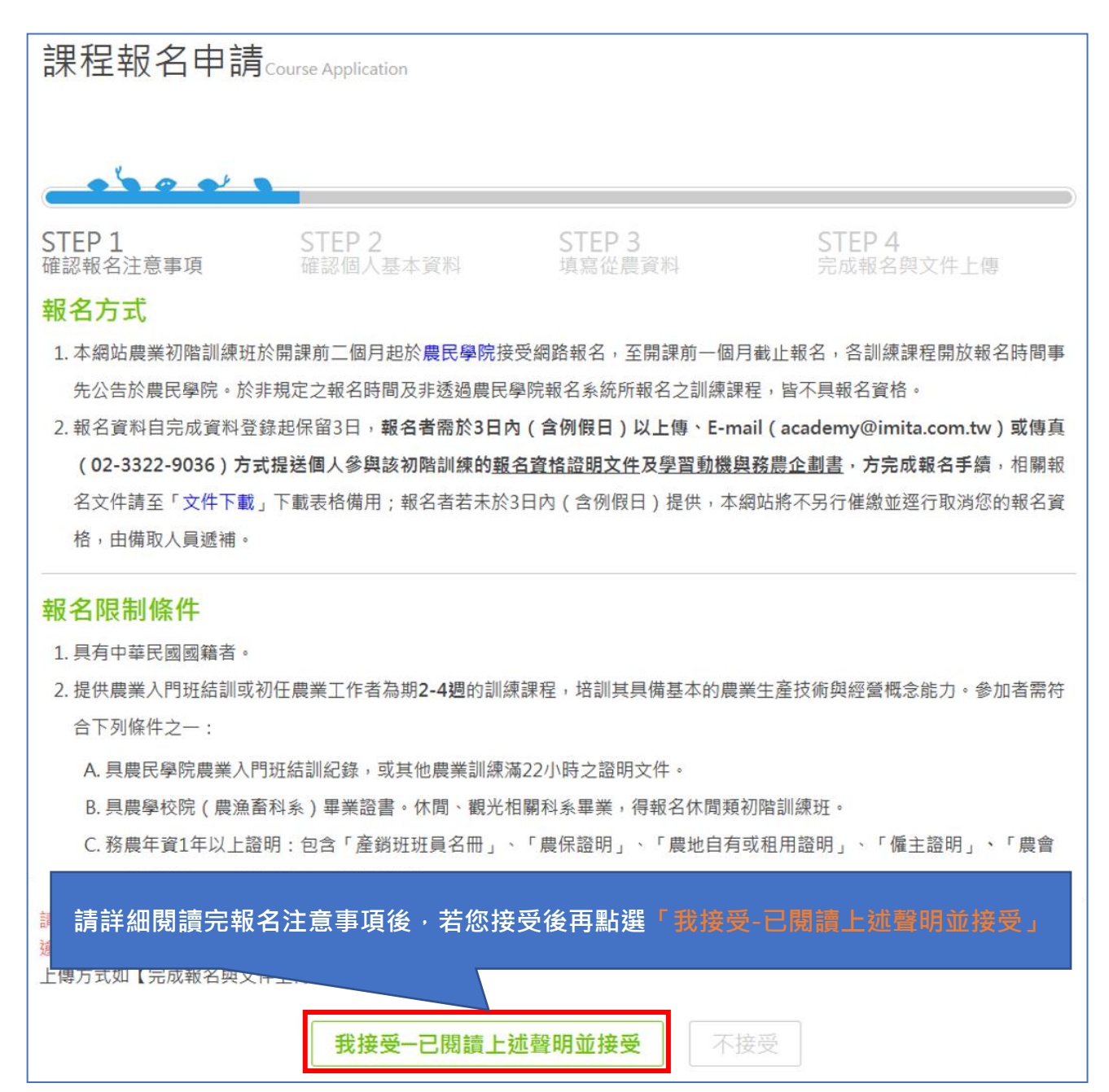

圖 6. 課程報名申請版面

| * 是否為原住民 ◎ 是 ◎ 否                       |                                               |                                    |  |  |  |  |  |  |  |
|----------------------------------------|-----------------------------------------------|------------------------------------|--|--|--|--|--|--|--|
| *是否為農保被保險人                             | ◎ 是 ◎ 否                                       | e nêmeîn ele nîmên ele nîmên ele . |  |  |  |  |  |  |  |
| *個人年收入                                 | 唐 電子郵件尚未填寫<br>聯絡地址尚寫<br>手提 ※ 土 + は宮           | 非農業收入:10000 元 🚷                    |  |  |  |  |  |  |  |
| * 主要參訓動機(請依序選                          | サマロペルス<br>教育程度尚未填寫<br>畢業年度尚未填寫<br>畢業或就讀學校尚未填寫 |                                    |  |  |  |  |  |  |  |
| 想在家中養花弄草                               |                                               | 有興趣想深入瞭解 碰到農業問題需要解決                |  |  |  |  |  |  |  |
| · 學習新的農業技術 · ②                         |                                               |                                    |  |  |  |  |  |  |  |
| 準備從農                                   |                                               |                                    |  |  |  |  |  |  |  |
| 家中有農地有待耕種國                             | 報名流程中的填寫欄位若                                   | 前方有*則為必填項目 ·                       |  |  |  |  |  |  |  |
| <sub>有課程時數需求</sub> 若未完成填寫,按下一步時系統將跳出提示 |                                               |                                    |  |  |  |  |  |  |  |
|                                        |                                               |                                    |  |  |  |  |  |  |  |
| 其他                                     |                                               |                                    |  |  |  |  |  |  |  |
| ( 其它                                   |                                               |                                    |  |  |  |  |  |  |  |
|                                        |                                               |                                    |  |  |  |  |  |  |  |
| 確定,下一步                                 |                                               |                                    |  |  |  |  |  |  |  |

圖 7. 填寫相關資料版面

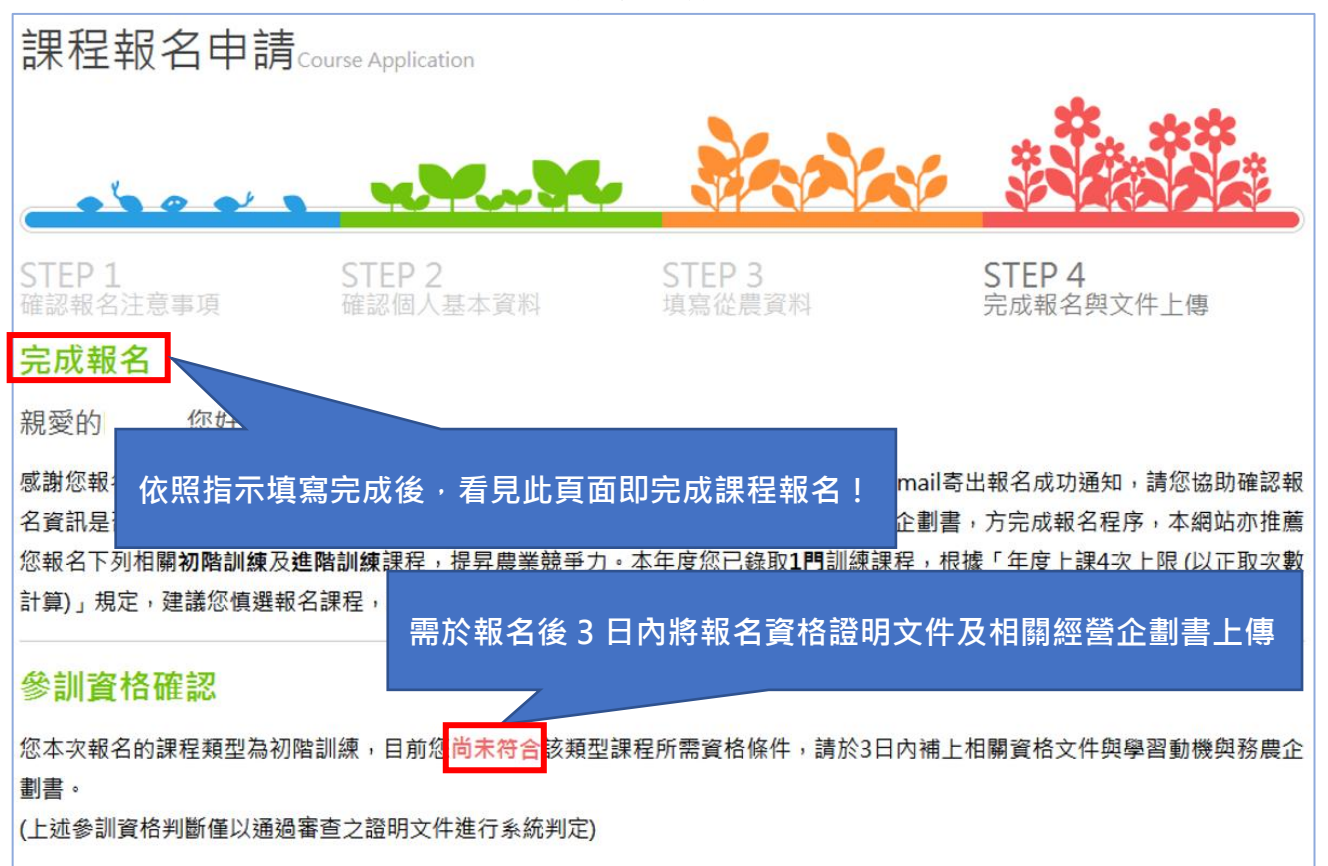

圖 8. 完成報名版面